## WELCOME TO YOUR NEW LINQ! QUICKSTART INSTRUCTIONS

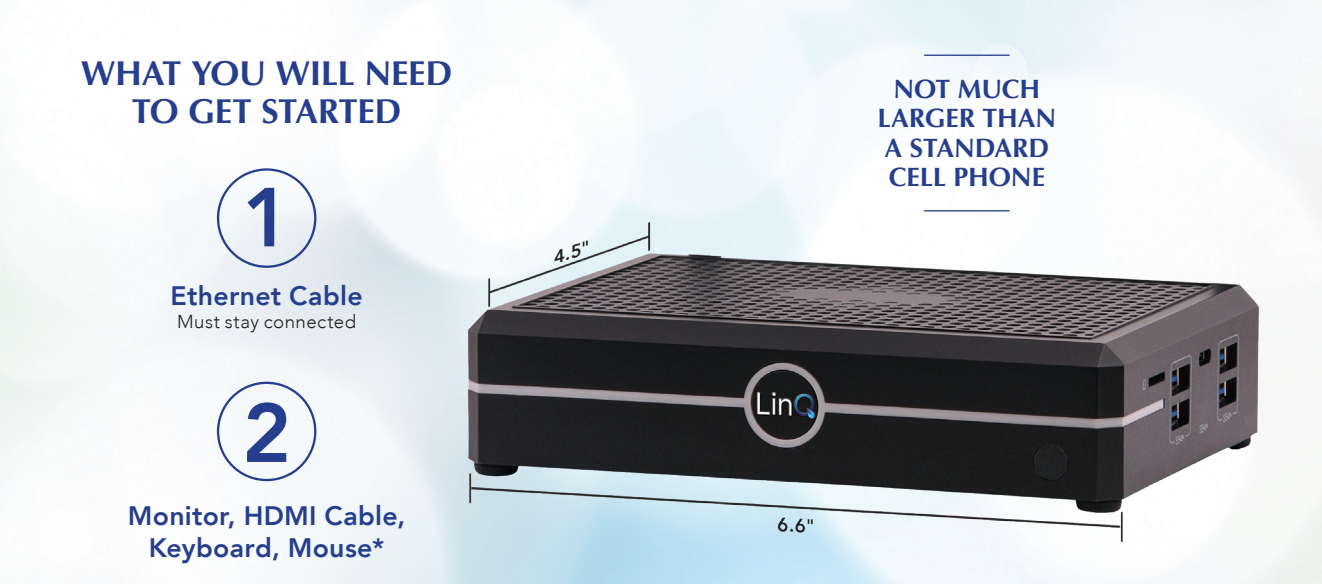

\*Once the LinQ setup is complete and the Practice Management System (PMS) installed, the monitor, HDMI cable, keyboard and mouse can be disconnected.

## WELCOME TO YOUR NEW LINQ! WHAT TO DO NEXT

- 1. Unbox and inspect the LinkQ unit and Power Adapter
- 2. Connecting to your Network
  - Connect one end of the Ethernet Cable to the LinQ's LAN Port (not LAN2).
  - Connect the other end of the Ethernet Cable to an Ethernet LAN port on your office's Main Network Switch or Internet Router.
- 3. Monitor / Keyboard / Mouse
  - Connect the Monitor's HDMI cable to the LinQ's HDMI Port.
  - Connect Keyboard and Mouse.
- 4. Power Adapter
  - Connect the Power Adapter to the LinQ's 12V Power Port.
  - Plug the Power Adapter into an AC Outlet. As soon as the Power Adapter is connected to AC Power, the LinQ will automatically power on and the power button on the front will light up blue.
  - It is strongly recommended to plug the LinQ's Power Adapter into a Battery Backup Unit.
    - For specific questions regarding the LQpay payments technology platform, please contact: contact@lqpay.ai / 833. 572. 6682

- After a minute or two, LinQ will finish starting up and display a TeamViewer window.
  - Check the "I accept the EULA..." box and then Continue.
- 6. In the TeamViewer window it will display "Your ID" and "Password".
- Email the TeamViewer ID and Password back to the LQpay Technical Implementation Manager at implementation@lqpay.ai.
- LQpay will install an OpenVPN client onto the LinQ and will confirm proper connectivity.
- After LQpay confirms the VPN is working, install the Practice Management System (PMS) onto the LinQ (contact your IT Service Provider if needed).
- After the PMS is installed onto the LinQ, notify the LQpay Technical Implementation Manager at implementation@lqpay.ai.

For all other inquiries, please refer to the contact information on your device manufacturer sticker.